## BER Testing using the MXG and RMC12.2k

## 5/3/09

## Procedure

1. Setup Physical Connection as illustrated in the diagram below:

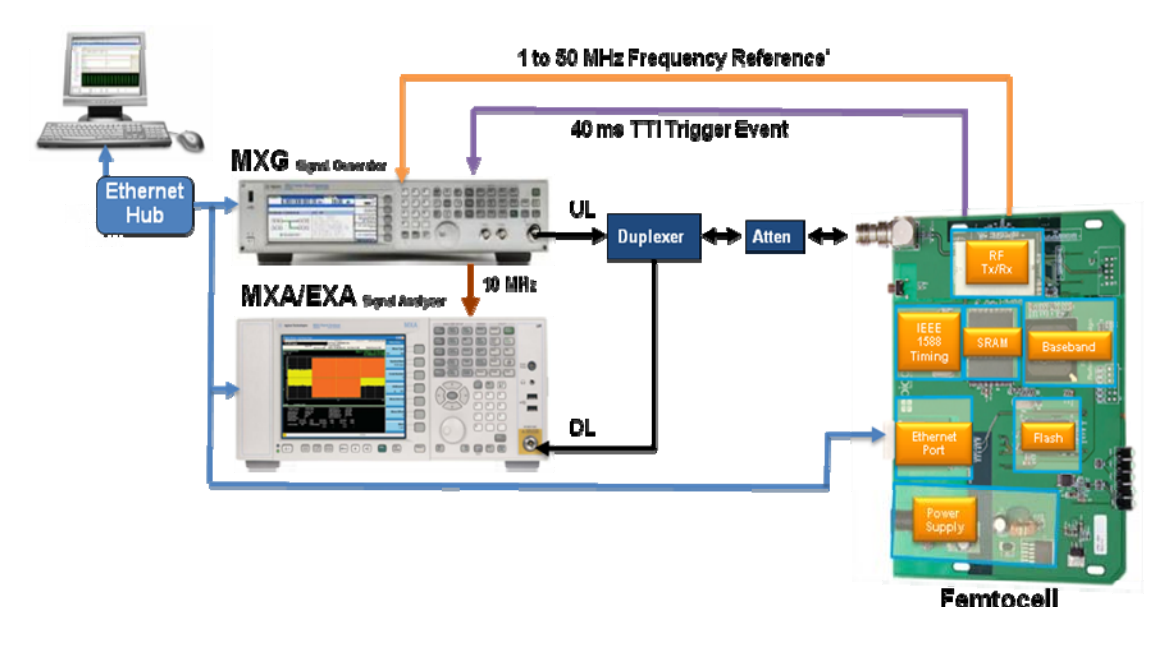

- a. For BER synchronization you will need a trigger signal from the BTS/Femtocell. One of the following signal types will work: TTI, SFN or CFN. In the case of RMC12.2k a TTI of 40 ms or greater is required to enable proper decoding of the DTCH transport channel.
- b. You must also share a common reference between the MXG and the BTS. In this case the MXG has a flexible reference input and can accept anything between 1 MHz and 50 MHz.
- c. Connect the RF output from MXG to BTS/Femtocell.
- 2. Initialize MXG and BTS for BER measurement
  - a. Run factory preset on MXG (Green Button)
  - b. Set MXG for expected external reference input frequency (or use default 10 MHz reference)

| FREQUENCY RF OFF                         | <u>Ref Oscillator</u>                          |
|------------------------------------------|------------------------------------------------|
| 6.000 000 000 00 GHz -144.00 dBm         | Ref Oscillator<br>Source                       |
|                                          | (HULU)                                         |
| External Ref Frequency: 19.200 000 0 MHz | Ref Oscillator<br>Ext Freq                     |
|                                          | 19.2000000 HHz                                 |
|                                          | Ref Oscillator<br>Ext BandWidth<br>Narrow WICE |
|                                          |                                                |
|                                          |                                                |
|                                          |                                                |
| *** DEMU CUDE *** 05/04/2009 13:46       |                                                |

c. Setup MXG RF frequency and power level (make sure RF output is off)

| FREQUENCY                  | OFF                | Frequency //               |
|----------------------------|--------------------|----------------------------|
| 2.100 000 000 00 GHZ       | -70.00 dBm         | Freq Ref Set<br>0.00 Hz    |
| Freq: 2.100 000 000 00 GHz | Incr: 100.00000kHz | Freq Ref<br>Off On         |
|                            |                    | Freq Offset<br>0.00 Hz     |
|                            |                    | Freq Multiplier<br>1.000 × |
|                            |                    | Freq Channels▶             |
| *** DEMO CODE ***          | 05/04/2009 13:53   | flore 1 of 2               |

d. Select/Load RMC12.2k waveform and make sure ARB is off (This should be pre-calculated and stored in the MXG from the N7600B)

| FREQUENC | 6.000 000 000 00 GHz                                                       | -144.00 dBm                                | Arb<br>ARB<br>Off On                            |
|----------|----------------------------------------------------------------------------|--------------------------------------------|-------------------------------------------------|
| ARB      | Selected Waveform: WFM1:RMC12.2K                                           |                                            | Select<br>Waveform                              |
| Off      | Arb Sample Clock: 3.840000000MHz<br>Filter: WCDMA                          |                                            | Arb Setup▶                                      |
|          | Trig Type: Continuous (Trigger & Run)<br>Trig Source: Ext (Patt Trig In 1) | Ext Polarity: Pos<br>Delay: 267.304000usec | Trigger Type<br>(Continuous,∙<br>Trigger & Run) |
|          | AWGN: Off                                                                  | Phase Noise: Off                           | Trigger Source<br>(Ext)                         |
| *** DEMO | CODE ***                                                                   | 05/01/2009 17:16                           | Nore 1 of 2                                     |

- e. Setup trigger:
  - a. Trigger type: continuous, trigger & run
  - b. Setup trigger polarity: pos
  - c. Setup trigger delay to on
  - d. Setup Delay range in 267.3us ~ 270us (depends on BTS design, usually +/- 5 chip window. My require tuning one chip at a time)
    Note: The unlink signal for W CDMA is offset by 1024 chips

Note: The uplink signal for W-CDMA is offset by 1024 chips relative to the downlink TTI clock therefore you must enter this amount of delay in the MXG.

| FREQUEN  | 6.000 000 000 00 GHZ                                                       | -144.00 dBm                                | Arb<br>ARB<br>Off On                            |
|----------|----------------------------------------------------------------------------|--------------------------------------------|-------------------------------------------------|
| ARB      | Selected Waveform: WFM1:RMC12.2K                                           |                                            | Select<br>Waveform                              |
| Off      | Arb Sample Clock: 3.840000000MHz<br>Filter: WCDMA                          |                                            | Arb Setup⊅                                      |
|          | Trig Type: Continuous (Trigger & Run)<br>Trig Source: Ext (Patt Trig In 1) | Ext Polarity: Pos<br>Delay: 267.304000usec | Trigger Type<br>(Continuous,∙<br>Trigger & Run) |
|          | AWGN: Off                                                                  | Phase Noise: Off                           | Trigger Source<br>(Ext)                         |
| *** DEMC | ) CODE ***                                                                 | 05/01/2009 17:16                           | llore 1 of 2                                    |

f. Initial DUT's BER & BLER measure (keep on standby, not run)

g. Turn on ARB waveform generator h. Execute DUT BER/BLER measure & get BER/BLER result.

## RMC 12.2k Waveform generation and download

- Generate and download RMC12.2k waveform with the N7600B Signal Studio for W-CDMA FDD.
  - a. Select uplink advanced carrier (N7600B-QFP option)
  - Select RMC 12.2k from the predefined setup in the drop down menu. (Defualt is RMC 12.2k
  - c. Change the default label from "Untitled" to a suitable name for recall later like "RMC12.2k"
  - d. In carrier view confirm that real-time modulation filter is turned on. \* (requires FW version A.01.50 or greater.)
  - e. Set the number of frame to 1022. This enables a continuous PN9 in the DTCH logic channel in the transport layer of the DPDCH.
  - f. Generate and download waveform. (This will take approximately 20 minutes to calculate and download the waveform into the instrument)
  - g. Store the waveform into the MXG's non volatile memory for future recall.
    This will save time by not re-calculating the waveform

| 🖪 Agilent Signal Studio for 3GPP W-CDMA - RF Output (for Signal Generator)* |                                                                                  |                            |                         |                             |               |                  |         |  |
|-----------------------------------------------------------------------------|----------------------------------------------------------------------------------|----------------------------|-------------------------|-----------------------------|---------------|------------------|---------|--|
| File Control System Tools Help                                              |                                                                                  |                            |                         |                             |               |                  |         |  |
| D 😅 🖬   🚮 1 🎞                                                               | <b>Ž</b>                                                                         |                            |                         |                             |               |                  |         |  |
| ⊂ Quick Setups<br>⊟-Hardware                                                | Configuration : <sup>1</sup>                                                     | W-CDMA I                   | DL 1 Carrier (Modified) |                             |               |                  |         |  |
| Instrument                                                                  |                                                                                  |                            |                         |                             |               |                  |         |  |
|                                                                             | Carrier                                                                          | rier State Radio Format    |                         |                             | Configuration | Frequency Offset | Power   |  |
| E- waveform Setup                                                           | Carrier 1                                                                        | On                         | Adv W-CDMA FDD UL(Rel 8 | 3 Dec 08)                   | RMC12.2k      | 0.000000 Hz      | 0.00 dB |  |
| Chappel Setup                                                               |                                                                                  |                            |                         |                             |               |                  |         |  |
|                                                                             |                                                                                  |                            |                         |                             |               |                  |         |  |
|                                                                             |                                                                                  |                            |                         |                             |               |                  |         |  |
|                                                                             |                                                                                  |                            |                         |                             |               |                  |         |  |
|                                                                             |                                                                                  |                            |                         |                             |               |                  |         |  |
|                                                                             | Carrier 1 Adv                                                                    | W-CDMA I                   | -DD-UL(Rel 8 Dec 08)    |                             |               |                  | Hint    |  |
|                                                                             | I 3GPP                                                                           |                            |                         |                             |               |                  |         |  |
|                                                                             | State<br>Channel Configuration<br>Number of Frames<br>Chip Hate<br>Scramble Code |                            |                         | On                          |               |                  |         |  |
|                                                                             |                                                                                  |                            |                         | RMC12.2k                    |               |                  |         |  |
|                                                                             |                                                                                  |                            |                         | 1022                        |               |                  |         |  |
|                                                                             |                                                                                  |                            |                         | 3.840000 Mcps               |               |                  |         |  |
|                                                                             |                                                                                  |                            |                         | 0                           |               |                  |         |  |
|                                                                             | Baseband                                                                         |                            |                         |                             |               |                  |         |  |
|                                                                             | Oversampling Batio<br>Real-Time Modulation Filter                                |                            |                         | AUTO<br>On                  |               |                  |         |  |
| $\longrightarrow$                                                           |                                                                                  |                            |                         |                             |               |                  |         |  |
|                                                                             | Arb Mode Fil                                                                     | ter<br>Filter              |                         | Root Nyquist (Alpha = 0.22) |               |                  |         |  |
|                                                                             | Arb Mode                                                                         | Arb Mode Filter            |                         | Hoot Nyquist                |               |                  |         |  |
|                                                                             | Alpha<br>PLT                                                                     |                            |                         | 0.22                        |               |                  |         |  |
|                                                                             | Pre-Filter Clin                                                                  | BDI<br>Dra Eilter Clinaina |                         | 100.0 %                     |               |                  |         |  |
|                                                                             | Pre-Filter Clipping                                                              |                            |                         | 100.0 %                     |               |                  |         |  |
|                                                                             | Total Sample Points                                                              |                            |                         | 78489600 Points             |               |                  |         |  |
|                                                                             | Frequency Offset                                                                 |                            | 0.000000 Hz             |                             |               |                  |         |  |
|                                                                             |                                                                                  |                            | 0.00 dB                 |                             |               |                  |         |  |
|                                                                             | Timing Offset                                                                    |                            |                         | 0.0                         |               |                  |         |  |
|                                                                             |                                                                                  |                            |                         | 0 Deg                       |               |                  |         |  |
| <u> </u>                                                                    |                                                                                  |                            |                         |                             |               |                  |         |  |
| Ready                                                                       |                                                                                  |                            |                         |                             |               |                  |         |  |